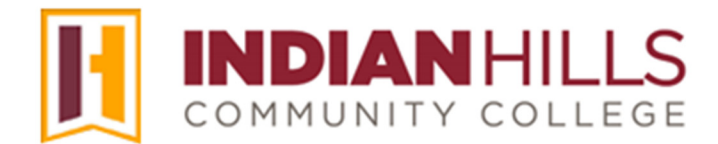

## Faculty Tutorial: Add NetTutor to the Course Menu

**Purpose:** To demonstrate to faculty how to add NetTutor to the "Course Menu" in MyHills.

Select a course for which you would like to add NetTutor to the "Course Menu" in MyHills. The Course Menu is black and is located on the left side of your "Course Home" page. This menu is used to navigate to different areas within your course. To add NetTutor, you must use the buttons above the menu in your MyHills course.

| θ<br>MyHills Training: Essentials                     |            | Course Home                  |                                 |                         |         | dit Mode is: <b>ON</b> |
|-------------------------------------------------------|------------|------------------------------|---------------------------------|-------------------------|---------|------------------------|
| <ul> <li>MyHills Train</li> <li>Essentials</li> </ul> | •) î↓ O 🗗  | MyHills Essentia             | ls 😌                            |                         |         |                        |
| Course Home                                           | • O        | Course Home 🛇                |                                 |                         |         |                        |
| Before You Be                                         | egin 💿     |                              |                                 |                         |         |                        |
| Syllabus and                                          | Schedule 💿 | Add Course Module            |                                 |                         | Custom  | ize Page 🔍             |
| Faculty Inform                                        | nation 💿   |                              |                                 |                         |         |                        |
|                                                       | ©          |                              |                                 |                         |         |                        |
| Learning Unit                                         | ts 💿       | The My Announcements         |                                 | ▼ To Do                 |         |                        |
| Assignments                                           | 0          | MyHills Training: Essentials |                                 | -                       |         |                        |
| Discussions                                           | ۲          | > Reminder! Final Exam Due!  |                                 | What's Past Duo         |         | Actions ¥              |
| Zoom Class S                                          | essions 💿  |                              | more announcements              | All Items (0)           |         |                        |
| Course Tools                                          | ©          | ▼ What's New                 |                                 | What's Due              |         | Actions ¥              |
| My Grades                                             | ۲          | 3                            | Actions 😻                       | Select Date: 07/16/2024 | Go      |                        |
| Email                                                 | ۲          | Announcements (1)            | 0                               | ▼ Today (0)             |         |                        |
| Help Desk                                             | ۲          | Other new content (1)        | 0                               | Nothing Due             | e Today |                        |
|                                                       |            | lasi                         | Updated: July 16, 2024 12:50 PM | Tomorrow (0)            |         | $\odot$                |
| Course Mar                                            | nagement   |                              |                                 | This Week (0)           |         | $\odot$                |
| ▼ Control Pan                                         | el         |                              |                                 | Future (0)              |         | <b>O</b>               |
| Content Colle                                         | ection 🕑   |                              |                                 |                         |         |                        |

At the top of the menu in your course are several gray buttons.

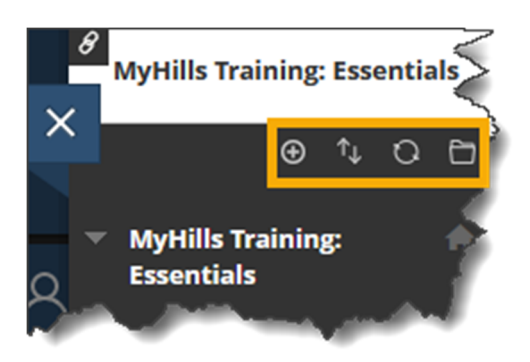

Hover your cursor over the "+" sign to add menu items to your course menu.

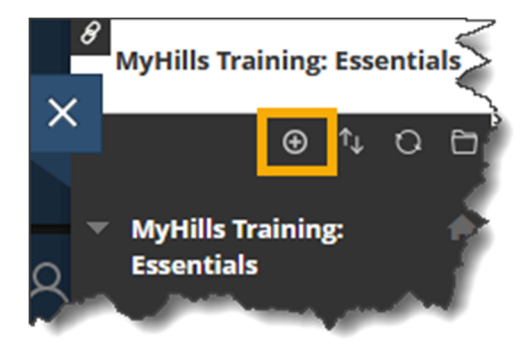

A sub-menu containing the different types of menu items that you are able to add will appear.

Click "**Content Area**" to add an area to your course in which content may be added, such as files, assignments, and tests. "Syllabus and Schedule," "Learning Units," and "Assignments" are content areas already included in the default menu.

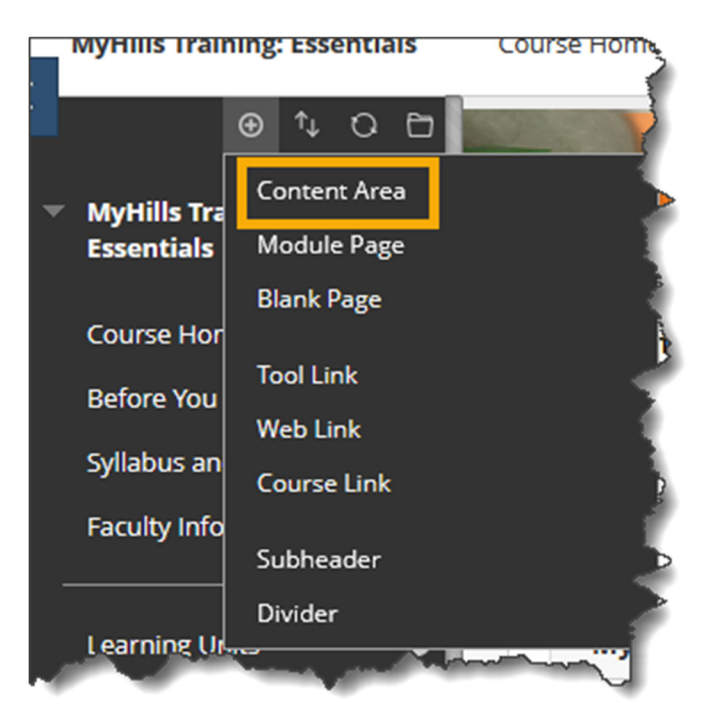

Enter NetTutor for the Name and check the box to make NetTutor available to users. Then, click Submit.

| Add Content Area   |        |        |  |  |  |  |
|--------------------|--------|--------|--|--|--|--|
| * Name:            |        |        |  |  |  |  |
| NetTutor           |        |        |  |  |  |  |
| Available to Users |        |        |  |  |  |  |
|                    |        |        |  |  |  |  |
|                    | Cancel | Submit |  |  |  |  |
|                    |        |        |  |  |  |  |

On the navigation menu, click on the newly created NetTutor link.

| • | MyHills Training:<br>Essentials |        |
|---|---------------------------------|--------|
|   | Course Home                     |        |
|   | Before You Begin                | e.     |
|   | Syllabus and Schedule           | 6      |
|   | Faculty Information             | 4      |
|   |                                 | -C     |
|   | Learning Units                  | •      |
|   | Assignments                     |        |
|   | Discussions                     | 9      |
|   | Zoom Class Sessions             | e      |
|   |                                 | -6     |
|   | Course Tools                    | $\leq$ |
|   | My Grades                       |        |
|   | Email                           | 9      |
|   | Help Desk                       | 9      |
|   | NetTutor 🗃                      | 9      |
| 1 | and a state of the second state |        |

| Build Content 🗸                   | Assessments V Tools V   |
|-----------------------------------|-------------------------|
| Create                            | New Page                |
| ltem                              | Content Folder          |
| File                              | Module Page             |
| Image                             | Blank Page              |
| Web Link                          | Mashups                 |
| Learning Module                   | Flickr Photo            |
| Lesson Plan                       | SlideShare Presentation |
| Course Link                       | YouTube Video           |
| Cengage Content                   |                         |
| W. W. Norton Deep Lin             | king                    |
| Edpuzzle                          | 3                       |
| Turnitin LTI                      |                         |
| Gale Literature                   | 1                       |
| VitalSource Content De            | eplinks                 |
| Environmental Science<br>SI Cloud | Lab -                   |
| Microsoft OneDrive<br>Attachment  |                         |
| NetTutor                          |                         |

In the Content area that opens, select Build Content and click on NetTutor.

Type NetTutor in the "Name" box and then click Submit.

| reate NetTutor                                                              |
|-----------------------------------------------------------------------------|
| * Indicates a required field.                                               |
| INFORMATION                                                                 |
| * Name<br>NetTutor                                                          |
| Color of Name                                                               |
| Description<br>For the toolbar, press ALT+E10 (PC) or ALT+EN+E10 (Mac).     |
| $ \begin{array}{c c c c c c c c c c c c c c c c c c c $                     |
| ※ 「「 倍 Q ち ご 三 三 三 三 三 三 二 (x <sup>2</sup> × <sub>2</sub> ) パ パ パ ー +,  ッ v |
| Click submit to proceed.                                                    |

©Indian Hills Community College | <u>www.indianhills.edu</u> | Page 4 of 5

NetTutor has now been added to the content area and is available to students!

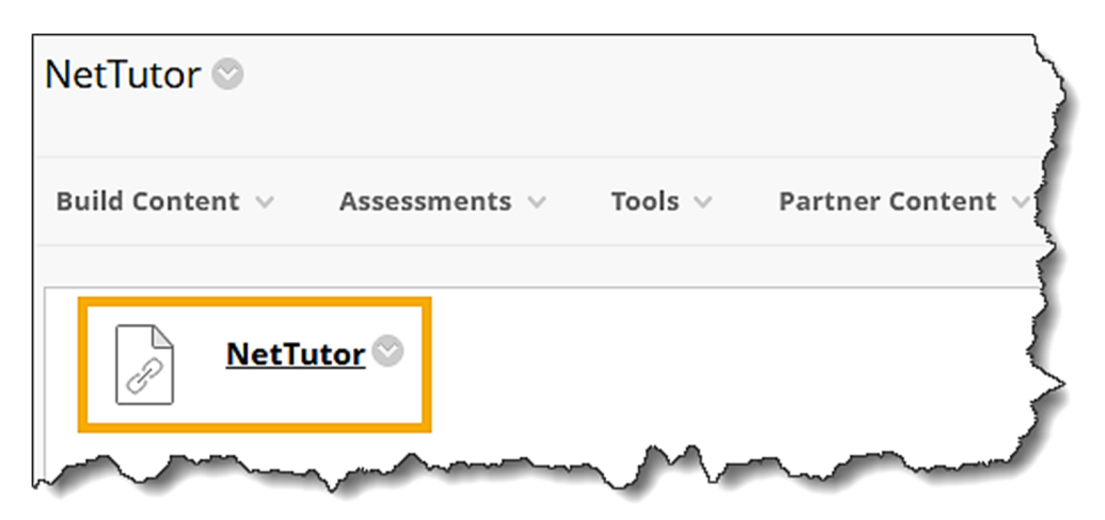

Congratulations! You now know how to add NetTutor to the "Course Menu" in MyHills!

- Office of Online Learning -

Looking for more computer tutorials? Please visit: <u>www.indianhills.edu/tutorials</u>.

For further assistance on this topic or other technical issues, please contact the **IT Help Desk Phone:** (641) 683-5333 | **Email:** <u>helpdesk@indianhills.edu</u> | **Web:** <u>www.indianhills.edu/helpdesk</u>